# TP assembleur

Nous allons utiliser un simulateur développé par Peter L Higginson. Ce simulateur est basé sur une architecture de **von Neumann**. Nous allons trouver dans ce simulateur :

- une RAM
- un CPU

Une version en ligne de ce simulateur est disponible ici : http://www.peterhigginson.co.uk/AQA/ Voici ce que vous devriez obtenir en vous rendant à l'adresse indiquée ci-dessus :

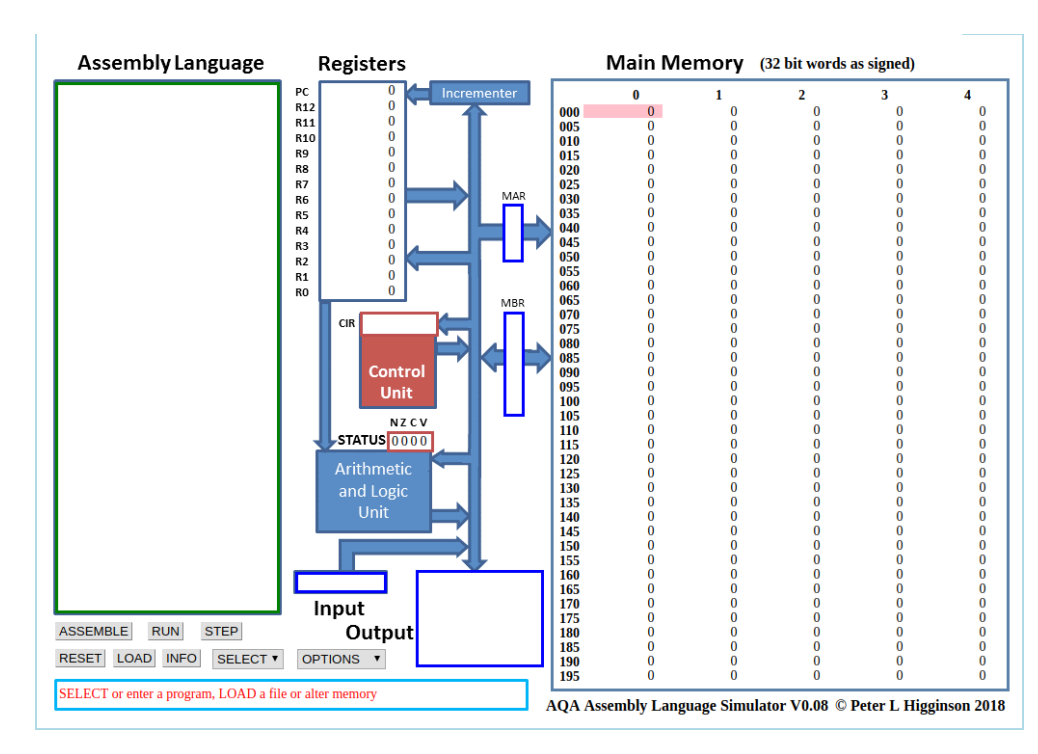

Il est relativement facile de distinguer les différentes parties du simulateur :

• à droite, on trouve la **mémoire vive** ("main memory")

• au centre, on trouve le microprocesseur

• à gauche on trouve la zone d'édition ("Assembly Language"), c'est dans cette zone que nous allons saisir nos programmes en assembleur

# La RAM

Par défaut le contenu des différentes cellules de la mémoire est en base 10 (entier signé), mais d'autres options sont possibles : base 10 (entier non-signé, "unsigned"), base 16 ("hex"), base 2 ("binary"). On accède à ces options à l'aide du bouton "OPTIONS" situé en bas dans la partie gauche du simulateur.

## → À l'aide du bouton "OPTIONS", passez à un affichage en binaire.

Comme vous pouvez le constater, chaque cellule de la mémoire comporte 32 bits (nous avons vu que classiquement une cellule de RAM comporte 8 bits). Chaque cellule de la mémoire possède une adresse (de 000 à 199), ces adresses sont codées en base 10.

## Vous pouvez repasser à un affichage en base 10 (bouton "OPTION"->"signed")

# Le CPU

Dans la partie centrale du simulateur, nous allons trouver en allant du haut vers le bas :

- le bloc "registre" ("Registers") : nous avons 13 registres (R0 à R12) + 1 registre (PC) qui contient l'adresse mémoire de l'instruction en court d'exécution
- le bloc "unité de commande" ("Control Unit") qui contient l'instruction machine en cours d'exécution (au format hexadécimal)
- le bloc "unité arithmétique et logique" ("Arithmetic and Logic Unit")

Nous ne nous intéresserons pas aux autres composants de la partie CPU

#### **Programmer en assembleur :**

Comme déjà dit plus haut, la partie de gauche permet de saisir des programmes en assembleur. L'assembleur du simulateur correspond exactement à l'assembleur que nous avons étudié dans le cours\_précédent, n'hésitez pas à consulter cette partie.

→ Dans la partie "éditeur" ("Assembly Language") saisissez les lignes de codes suivantes

| MOV R0,#42 | Avant d'expérimenter, décrivez ce que va réaliser ce petit programme : |
|------------|------------------------------------------------------------------------|
| STR R0,150 |                                                                        |
| HALT       |                                                                        |

Une fois la saisie terminée, cliquez sur le bouton "**submit**". Vous devriez voir apparaitre des nombres "étranges" dans les cellules mémoires d'adresses **000, 001** et **002** :

| Main Memory |            |            | (32 bit words as signed) |   |
|-------------|------------|------------|--------------------------|---|
|             | 0          | 1          | 2                        | 3 |
| 000         | -476053462 | -443612596 | -285212672               | 0 |
| 005         | 0          | 0          | 0                        | 0 |

L'assembleur a fait son travail, il a converti les 3 lignes de notre programme en instructions machines, la première instruction machine est stockée à l'adresse mémoire 000 (elle correspond à "MOV R0,#42" en assembleur), la deuxième à l'adresse 001 (elle correspond à "STR R0,150" en assembleur) et la troisième à l'adresse 002 (elle correspond à "HALT" en assembleur) Pour avoir une idée des véritables instructions machines, vous devez repasser à un affichage en binaire ((bouton "OPTION"->"binary")). Vous devriez obtenir ceci :

## Main Memory (32 bit words as binary)

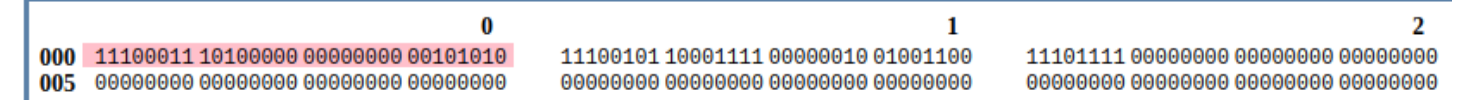

Nous pouvons donc maintenant affirmer que :

- l'instruction machine "11100011 10100000 00000000 00101010" correspond au code assembleur "MOV R0,#42"
- l'instruction machine "11100101 10001111 00000010 01001100" correspond au code assembleur "STR R0,150"
- l'instruction machine "11101111 00000000 00000000 00000000" correspond au code assembleur "HALT"

(Au passage, pour l'instruction machine "11100011 10100000 00000000 00101010", vous pouvez remarquer que l'octet le plus à droite, (00101010),, est bien égale à (42). !

→ Repassez à un affichage en base 10 afin de faciliter la lecture des données présentes en mémoire.

Pour **exécuter notre programme**, il suffit maintenant de cliquer sur le bouton "**RUN**". Vous allez voir le CPU "travailler" en direct grâce à de petites animations. Si cela va trop vite (ou trop doucement), vous pouvez régler la vitesse de simulation à l'aide des boutons "<<" et ">>". Un appui sur le bouton "STOP" met en pause la simulation, si vous appuyez une deuxième fois sur ce même bouton "STOP", la simulation reprend là où elle s'était arrêtée.

#### Une fois la simulation terminée, vous pouvez constater que la cellule mémoire d'adresse 150, contient bien le nombre 42 (en base 10). Vous pouvez aussi constater que le registre R0 a bien stocké le nombre 42.

| 0  | 0                      |
|----|------------------------|
| 0  | 0                      |
| 0  | 0                      |
| 0  | 0                      |
| 42 | 0                      |
| 0  | 0                      |
|    | 0<br>0<br>0<br>42<br>0 |

<u>ATTENTION</u> : pour relancer la simulation, il est nécessaire d'appuyer sur le bouton "**RESET**" afin de remettre les registres R0 à R12 à 0, ainsi que le registre PC (il faut que

l'unité de commande pointe de nouveau sur l'instruction située à l'adresse mémoire 000). La mémoire n'est pas modifiée par un appui sur le bouton "RESET", pour remettre la mémoire à 0, il faut cliquer sur le bouton "OPTIONS" et choisir "clr memory". Si vous remettez votre mémoire à 0, il faudra cliquer sur le bouton "ASSEMBLE" avant de pouvoir exécuter de nouveau votre programme.

➔ Modifiez le programme précédent pour qu'à la fin de l'exécution on trouve le nombre 0x54 à l'adresse mémoire 50. On utilisera le registre R1 à la place du registre R0. Testez vos modifications en exécutant la simulation.

→ Saisissez et testez le programme suivant : MOV R0, #4 STR R0,30 MOV R0, #8 STR R0,75 LDR R0,30 → Voici un programme Python : CMP R0, #10 BNE else x=0 MOV R0, #9 while x<=3: STR R0,75 x=x+1 B endif else: Écrivez et testez un programme en assembleur LDR R0,30 équivalent au programme ci-dessus (on stockera le ADD R0, R0, #1 contenu de la variable x à l'adresse 30). STR R0,30 endif: MOV R0, #6 STR R0,23 HALT

Le simulateur prend en charge les labels :